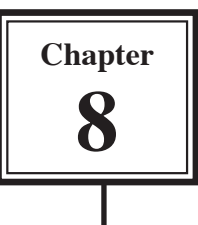

### Headers, Footers and Footnotes

In this chapter you will learn how to format multiple pages in more detail. This includes adding Headers and Footers, Title Pages and Footnotes.

#### **Headers and Footers**

The program provides space at the top and bottom of a page for HEADERS and FOOTERS. Anything placed in a HEADER or FOOTER is printed on each page of a document. HEADERS and FOOTERS are very useful for adding a standard heading, page numbers, an author's name, the date and so on, to a document.

#### A Loading the Prepared Document

A sample document about a cooking recipe has been prepared for you and will need to be loaded from the WORD SUPPORT FILES.

- 1 Load Microsoft Word or close the current file.
- 2 Select OPEN from the FILE menu.
- 3 Access the WORD SUPPORT FILES folder.
- 4 Double click on the CHAPTER 8 folder to open it then double click on the RECIPE file to load that file.
- 5 Click on YES to open the file as a READ ONLY file.

#### **B** Inserting a Header

Let's place a page title as a HEADER.

1 Display the VIEW menu and select HEADER AND FOOTER to open the HEADER AND FOOTER Screen.

| Recipe (Read-0                                                                                                    | Only) - Microsoft Word                                         |                                        |                              |  |  |  |
|----------------------------------------------------------------------------------------------------|----------------------------------------------------------------|----------------------------------------|------------------------------|--|--|--|
| Elle Edit View                                                                                                    | Insert Figmat Iools Table Flash@aper W                         | andow Hinip                            | Type a question for help 🔹 🗙 |  |  |  |
|                                                                                                    | 3 3 6 2 2 1 2 3 6 3 1 9 - 0                                    | ······································ | ¶ 100% • 😧 🖽 Bead 👦          |  |  |  |
| Header                                                                                                    | - Times New Roman - 10 - B Z U                                 | ■■■ # •                                | <u>□·*·</u> ▲·               |  |  |  |
| <b>3</b> • <b>1</b> • <b>2</b> • <b>1</b> • <b>1</b> • <b>1</b> • <b>1</b> • <b>1</b> • <b>2</b> • <b>1</b> • <b>3</b> • <b>1</b> • <b>4</b> • <b>1</b> • <b>5</b> • <b>1</b> • <b>6</b> • <b>1</b> • <b>7</b> • <b>1</b> • <b>8</b> • <b>1</b> • <b>9</b> • <b>1</b> • <b>10</b> • <b>1</b> • <b>11</b> • <b>1</b> • <b>12</b> • <b>1</b> • <b>12</b> • <b>1</b> • <b>1</b> • <b>12</b> • <b>1</b> • <b>12</b> • <b>1</b> • <b>1</b> • <b>12</b> • <b>1</b> • <b>12</b> • <b>1</b> • <b>12</b> • <b>1</b> • <b>12</b> • <b>1</b> • <b>1</b> • <b>12</b> • <b>1</b> • <b>12</b> • <b>1</b> • <b>1</b> • <b>1</b> • <b>1</b> • <b>1</b> • <b>1</b> • <b>1</b> • <b>1</b> • <b>1</b> • <b>1</b> • <b>1</b> • <b>1</b> • <b>1</b> • <b>1</b> • <b>1</b> • <b>1</b> • |                                                                |                                        |                              |  |  |  |
| Frit Franciscolor                                                                                                    |                                                                |                                        |                              |  |  |  |
| Ingredients (Metric Measurement) 2 You should see a partition at the top of the page and the HEADER AND FOOTER Toolbar.                                                                                                    |                                                                |                                        |                              |  |  |  |
|                                                                                                    | 50 g caster sugar<br>50 g self-raising flour<br>50 g margarine | 15 g baking powd<br>1 egg              | er                           |  |  |  |

## NOTE: The program will automatically take you to the PRINT LAYOUT VIEW when you select HEADER AND FOOTER.

3 The following diagram labels the buttons in the HEADER AND FOOTER Toolbar.

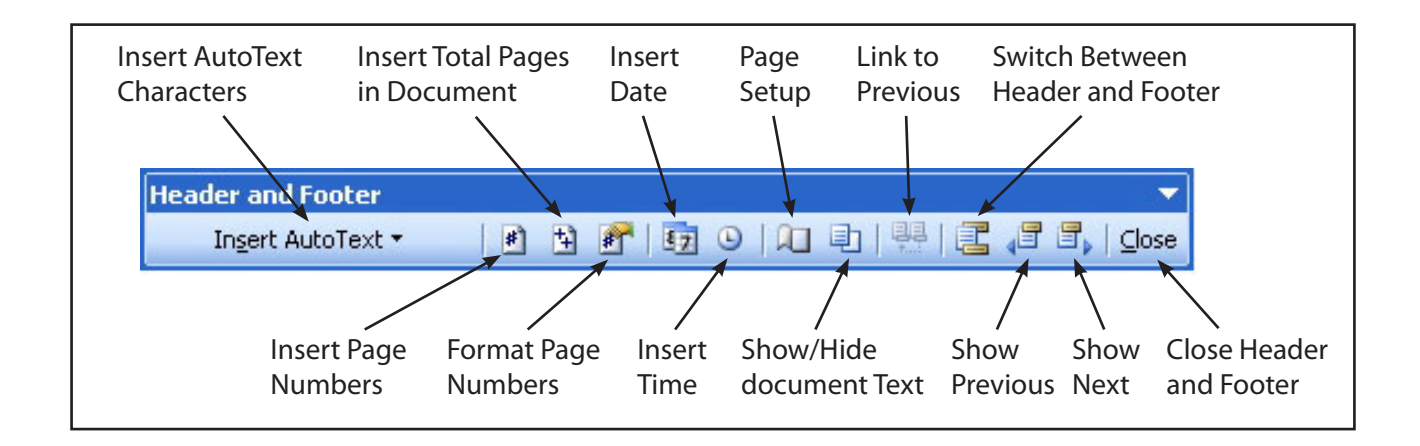

8

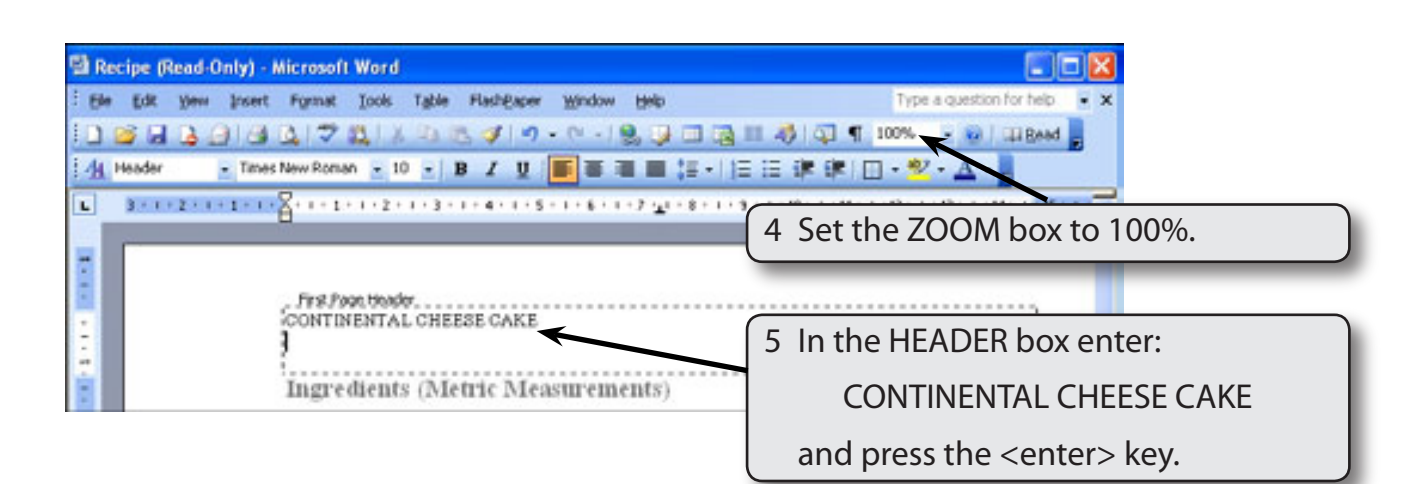

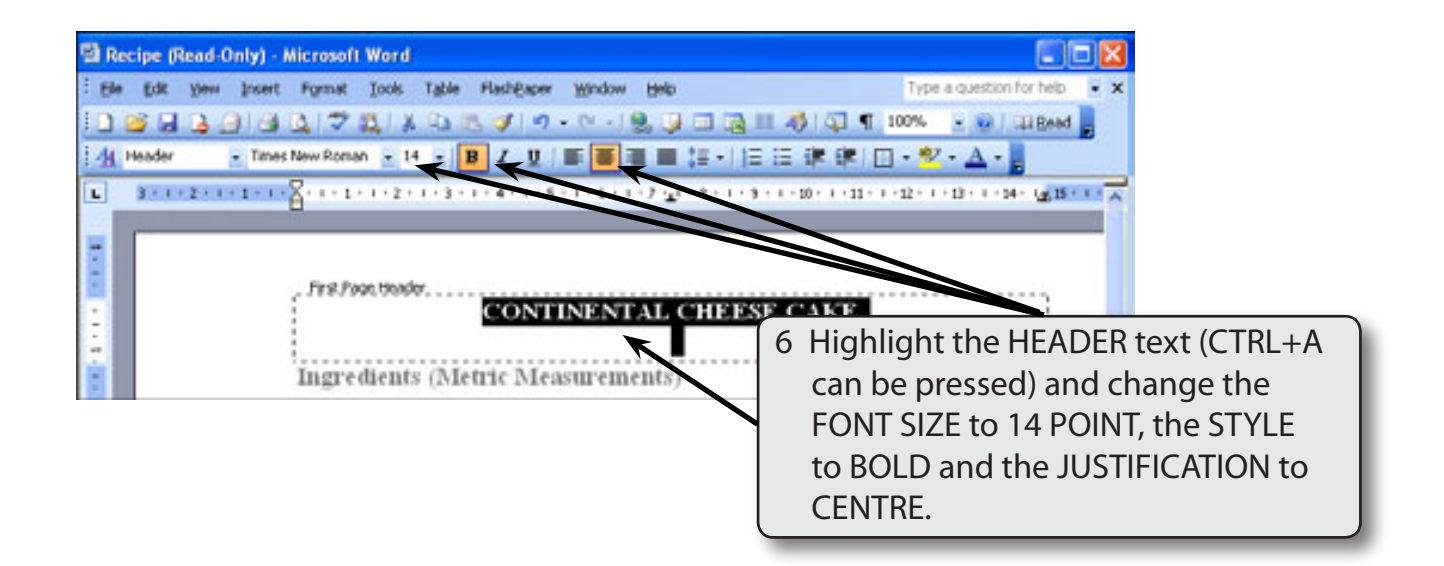

- NOTE: i The HEADER and FOOTER frames have preset tabs stops inserted. A CENTRE JUSTIFIED TAB STOP at the centre of the margins, in this case at 7.3 cm and a RIGHT JUSTIFIED TAB STOP at the right margin, in this case at 14.6 cm.
  - ii The HEADER frame increases in size as you add more lines of text or press the <enter> key.

#### C Inserting a Footer

A partition is available at the bottom of each page. This is called the FOOTER and it prints on each page. Let's place the name of the recipe book at the left of the FOOTER and a page number at the right.

| 🖼 Recipe (Read-Only) - Microsoft Word                                              |                                                                     |
|------------------------------------------------------------------------------------|---------------------------------------------------------------------|
| Elle Edit View Insert Figmat Icols Tyble Flash@aper Window                         | Belp Type a question for help 👻 🗙                                   |
| D 🐸 G B 🕒 G B 🖓 🛱 X 🖓 🖄 🛷 🔊 • 🕫 • 18                                               | 🚴 💷 🗃 🔢 🖓 🖏 🦷 100% 🔹 😢 💷 Bead 💂                                     |
| 🚹 Header 🔹 Times New Roman 🔹 14 🔹 🖪 🗶 🗶 🔳                                          | ▲■ 証・  注 注 律 律   田・型・ <u>ム</u> ・                                    |
| L 2+1+2+1+1+1+2+1+2+1+4+1+5+1+6+1+                                                 | -7 -1 - 8 - 1 - 9 - 1 - 10 - 1 - 11 - 1 - 12 - 1 - 12 - 1 - 14 - 14 |
|                                                                                    |                                                                     |
| Ingredients (Metric Measureme                                                      | AL CHEES<br>AND FOOTER button in the HEADER<br>AND FOOTER Toolbar.  |
| Header and Footer<br>Ingert AutoTest - I S I S O I I I II III<br>50 g caster sugar | Switch Between Header and Footer                                    |

# NOTE: You can also scroll to the FOOTER frame at the bottom of page 1 and click in it.

| 🖼 Recipe (Read-Only) - Microsoft Word                                                                 |                                                          |
|----------------------------------------------------------------------------------------------------|----------------------------------------------------------|
| Ele Edit Yew Insert Format Iools Table Flash@aper Window Help                                         | Type a question for help                                 |
| 128日19日14日、12日、11日、11日、11日、11日、11日、11日、11日、11日、11                                                     | 🖓   🖏 ¶ 100% 🔹 💓   💷 Bead 💂                              |
| - Times New Roman - 10 - B I U 📰 📰 📰 II - 13                                                          | Ξ 律 律   <u>□ • 型 • Δ • </u> ,                            |
| Header and Feater                                                                                     | -12 - 1 - 13 - 1 - 14 - 125 15 - 1 - 16 - 1 - 17 - 1 - 1 |
| ingert AutoText • 1 1 1 1 1 1 1 1 1 1 1 1 1 1 1 2 1 1 2 1 2 1 2 2 2 2 2 2 2 2 2 2 2 2 2 2 2 2 2 2 2 2 |                                                          |
| 2                                                                                                    | 2 The screen jumps to the bottom of                      |
|                                                                                                    | the page, enter:                                         |
|                                                                                                    | Cathy's Creative Recipes                                 |
| - First Page Ecober<br>Cathy's Creative Reciped                                                       |                                                          |

8

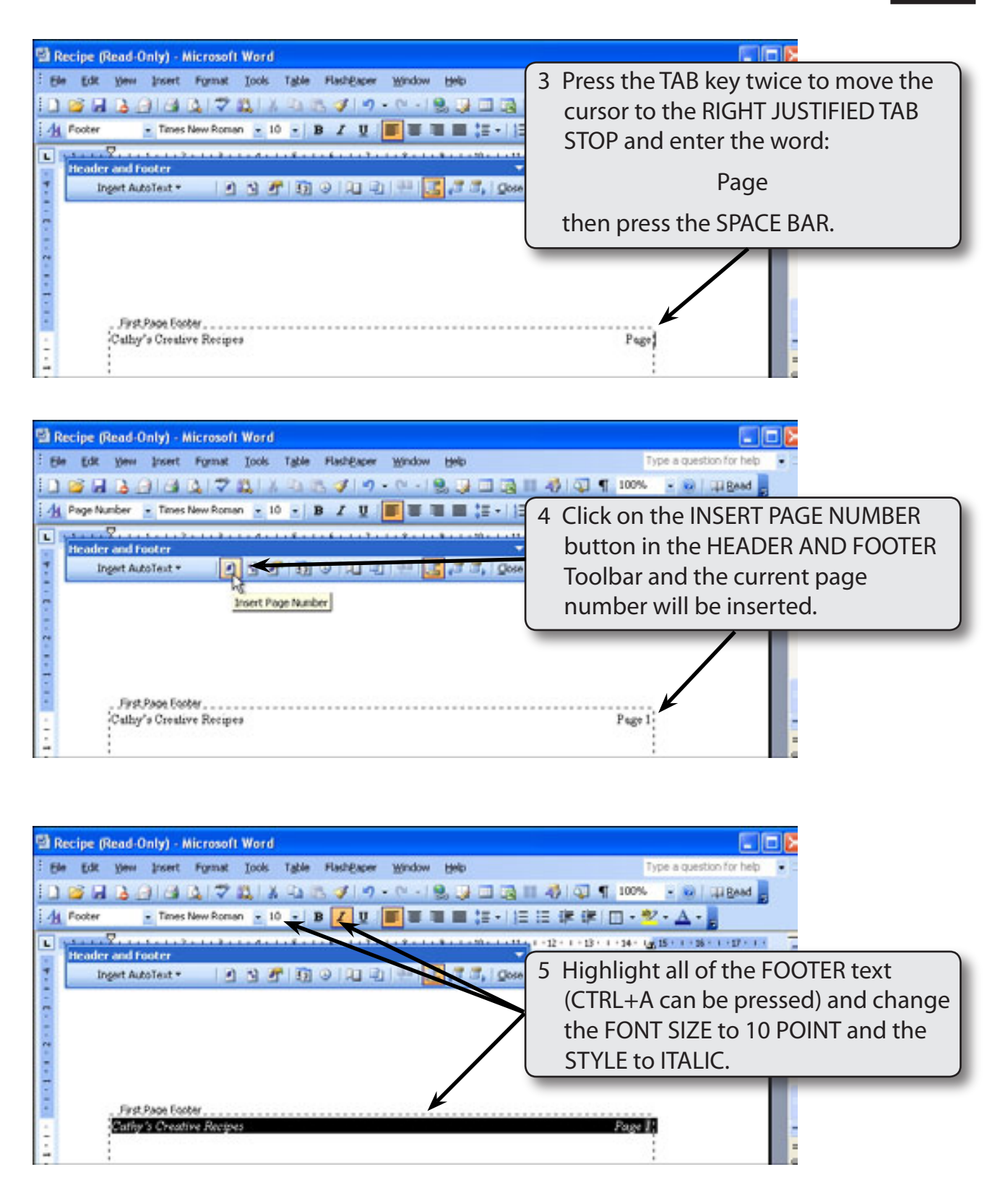

6 Close the HEADER AND FOOTER screen by clicking on the CLOSE button in the HEADER AND FOOTER Toobar.